# 数字政保民生服务平台

# 【农民工工资保证金】业务(企业端)操作手册

版本: V1.0.0 发布日期: 2024/05/28

联系电话: 0431-85202660 电子邮件: 93975606@qq.com 欢迎使用【数字政保民生服务平台】,本操作手册将为你详细介绍如何使用本网站的各 项功能。

# 1. 开始使用

## 1.1. 环境要求

浏览器: chrome、edge、360 浏览器、QQ 浏览器、Firefox、safari。 操作系统: win7 及以上

# 1.2. 访问网站

在浏览器中输入,或点击以下网址即可访问: www.zgdgi.com

## 2. 网站功能

## 2.1. 注册

- 功能描述
  - 提供企业进行账号的注册。
  - 查看平台公告。
  - 切换省份。
- 页面

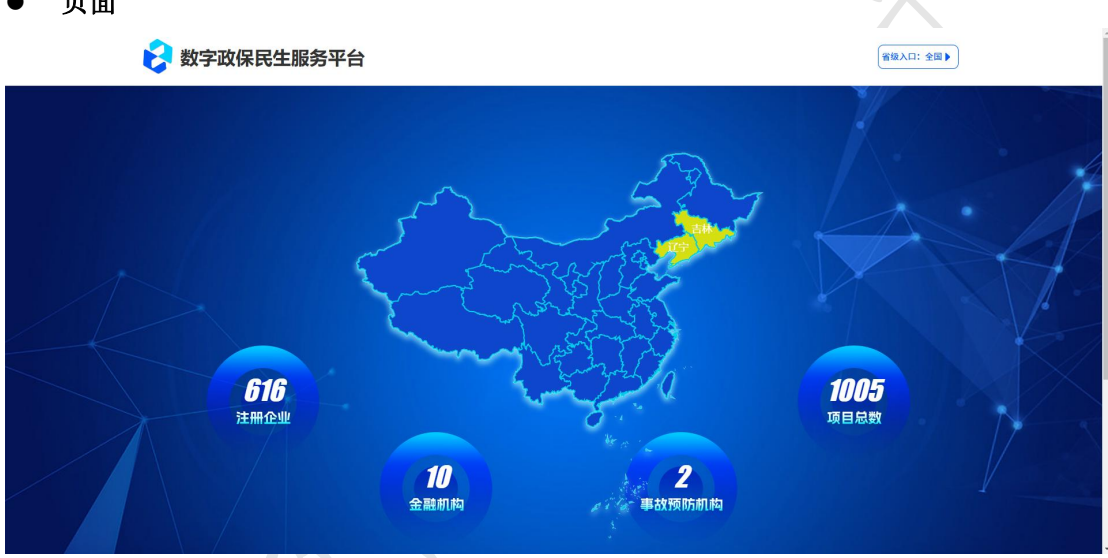

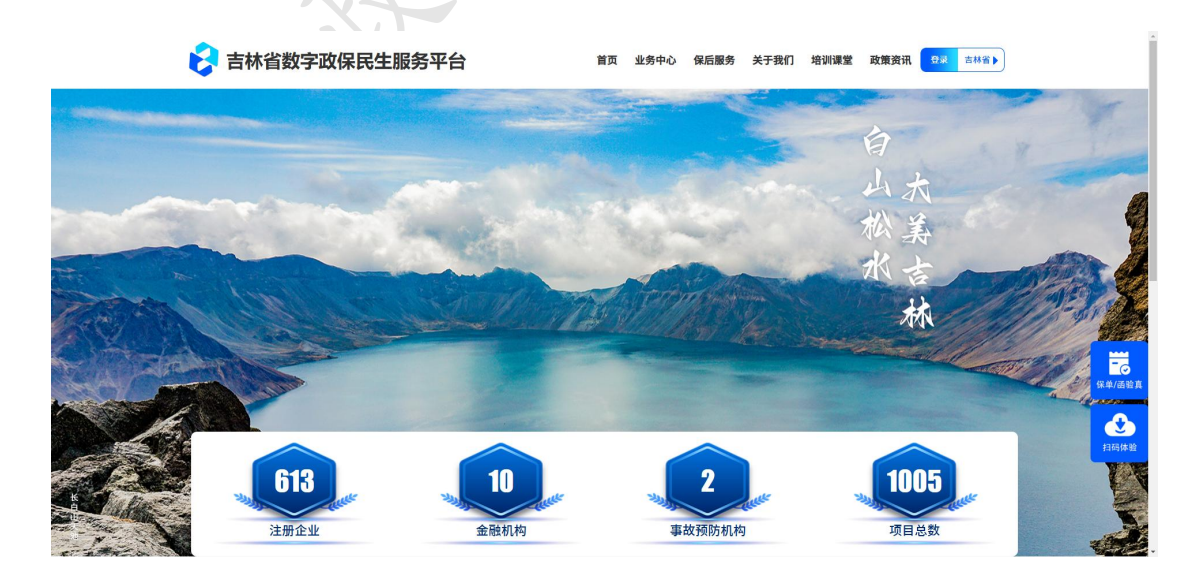

#### © 2024 华通集团 版权所有

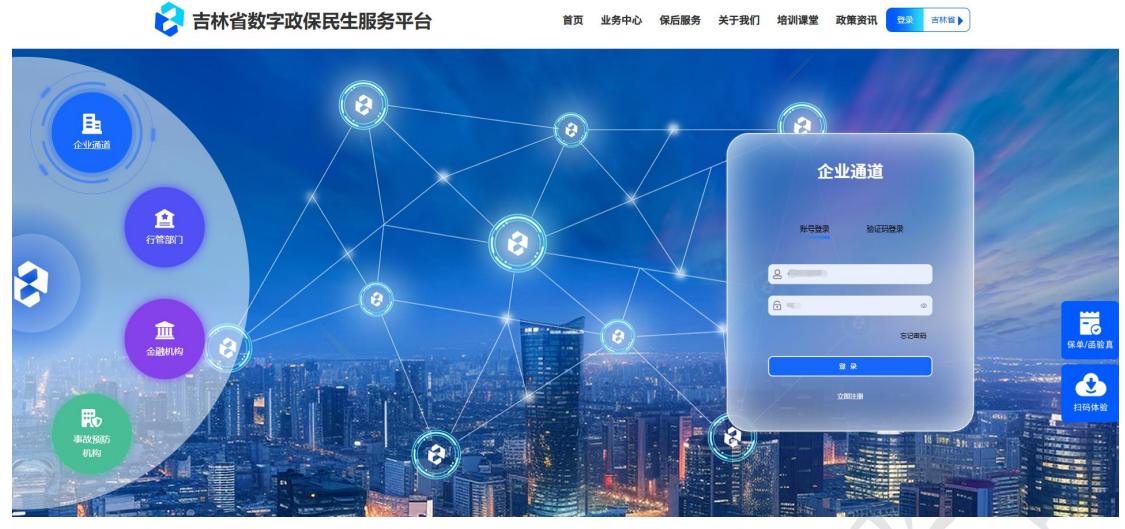

- 操作说明
  - 点击【登录】进入登录。
  - 点击【注册】切换到注册窗口。
  - 填写注册信息。
  - 阅读注册协议。
  - 点击【确认注册】后完成注册,注册需要平台审核,审核通过后,将会发送账号到 注册时所填写的手机号上。
- 注意事项
  - 确保所填写的信用代码准确无误,且真实有效,否则将不予审核通过。
  - 确保所填写的手机号可以接受短信通知,否则将不会收到来自平台所发的账号注册 成功的短信。
- 2.2. 登录
- 功能描述
  - 提供用户名+密码登录。
  - 提供用户名+验证码登录。
  - 提供找回密码。
- 页面

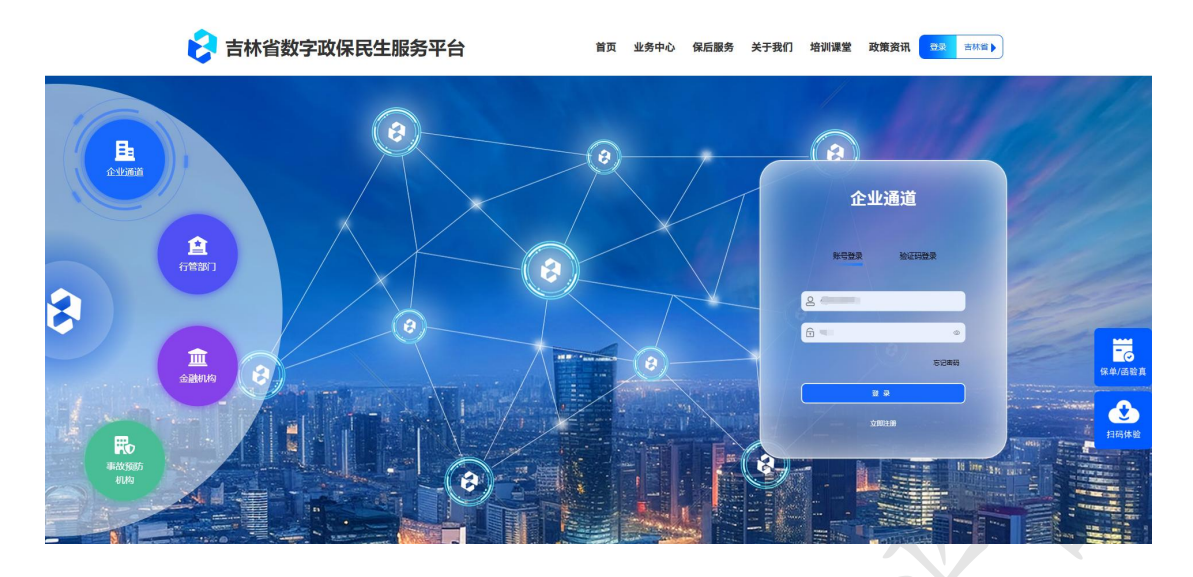

#### ● 操作说明

- 默认为账号密码登录,账号为注册审核通过后,发送至注册时所填写的手机号上面的短信中的账号名称。
- 点击【验证码登录】即可切换为手机号加验证码登录。
- 点击【忘记密码】即可重置当前账号的密码。

#### ● 注意事项

■ 确保所填写的手机号可以正常的接受短信,否则将不能进行验证码登录和重置密码。

### 2.3. 项目管理

- 功能描述
  - 提供项目的增、改、查。
  - 查看收款信息,上传付款凭证。
  - 进行保函申请操作。
- 页面

| 数字政保民生服务平台                    |                                        | 7 <u>4838</u> 2                          | ♥ 内容管理                              | ◎ 数据大屏   | 0 安那脸 ₽    | RRI            |                               |                   |         |                 |                                                                            |                                          | × •                                          | (2) 4888            |
|-------------------------------|----------------------------------------|------------------------------------------|-------------------------------------|----------|------------|----------------|-------------------------------|-------------------|---------|-----------------|----------------------------------------------------------------------------|------------------------------------------|----------------------------------------------|---------------------|
| ▲ 超级管理员                       | · 保 仪表盘 · 项目管                          | ŧ×                                       |                                     |          |            |                |                               |                   |         |                 |                                                                            |                                          |                                              |                     |
|                               | 农民工项目管理查询                              | Ð                                        |                                     |          |            |                |                               |                   |         |                 |                                                                            |                                          | ▼ 査询 【 早出                                    | +新增                 |
|                               |                                        |                                          |                                     |          |            |                |                               |                   |         | <b>局否募条</b> 实名制 |                                                                            | 是否开演农民工                                  |                                              |                     |
|                               | 項目編号                                   | 创建日期                                     | 企业名称                                | 项目名称     | 项目区域       | 计划开工日期         | 计划竣工日期                        | 合同金额 (元)          | 保证金 (元) | 用工管理            | 项目类型                                                                       | 工资专户                                     | 状态                                           | 操作                  |
|                               | 1 TB2024070800                         | 2024-07-08                               | 大连万达集团。                             |          |            |                |                               |                   |         | <u>a</u>        | 2                                                                          | -                                        | 待提交                                          | 详慎                  |
| 故于政保民生服务平台<br>⑧ #55章章<br>• 25 | ■ ● XAEN<br>● CCAA 4850<br>○ 前時次代工法目前回 | 7 16331472<br>김 - (1916년년)<br>1          | 學 內面管理<br>王                         | Q DELT   | O scatto P | WRI:           |                               |                   |         |                 |                                                                            | #1 9 8208                                | <ul> <li>1 &gt; 43 2</li> <li>× ●</li> </ul> | 0条, 熊至 1<br>《 4898章 |
| △ 保涵管理                        | 企业信息                                   |                                          |                                     |          |            |                |                               |                   |         |                 |                                                                            |                                          |                                              |                     |
|                               | *企业名称:                                 | 大连万达集团                                   | 股份有限公司                              |          | * 統        | —社会信用代码:       | b9pkpyvvhv3ivbijv             | eip3ajh559l9kipal |         | * 法定代           | 表人: 王健                                                                     | π.                                       |                                              |                     |
|                               | •法定代表人电话:                              | 19902902923                              |                                     |          |            | * 8596 :       | 111@qq.com                    |                   |         | •法定代表人身份        | 低号: 5134                                                                   | 33200506182736                           |                                              |                     |
|                               | *经营区域:                                 | 辽宁省/大连市                                  | 5/西向区                               |          |            | * 详细地址:        | 辽宁曾大连市西岗                      | 区长江路539号          |         | * 注册            | 授本: 1000                                                                   | 00万元人民币                                  |                                              |                     |
|                               | * 法定代表人身份证人圈<br>章:                     | an an an an an an an an an an an an an a | Miceren H<br>Miceren H<br>Miceren H | 造1       | *法定        | 代表人身份征国权<br>像: |                               | -+<br>            |         | , 27<br>1<br>2  | 90,98 :                                                                    | <b>алана</b><br>маланам<br>жаланама<br>ж | ·<br>学问题 1                                   |                     |
|                               | 项目信息                                   |                                          |                                     |          |            |                |                               |                   |         |                 |                                                                            |                                          |                                              |                     |
|                               | *项目编号:                                 | TB202407080                              | 002                                 |          |            | * 创建时间:        | 2024-07-10                    |                   |         | • 項目            | 类型: 清洗                                                                     | 98                                       |                                              |                     |
|                               | * 项目名称:                                |                                          |                                     |          | 1.5        | 百为新开工项目:       | ana s                         |                   |         | * 是否开请农民丁       | THE MAR                                                                    | 8                                        |                                              |                     |
|                               |                                        |                                          |                                     |          | _          |                | inexcern.                     |                   |         |                 | P:                                                                         | -T.C.                                    |                                              |                     |
|                               | * 建设单位:                                |                                          |                                     |          | *          | 计划开键工时间;       | yyyy-MM-dd                    |                   | -dd 🛅   | * 合同总遗          | 介(元);                                                                      |                                          |                                              |                     |
|                               | * 保证金額 (元);                            |                                          |                                     |          |            | 。项目区域:         | 请选择                           |                   | Q       | * 项目详细          | 34842:                                                                     |                                          |                                              |                     |
|                               | *联系电话:                                 |                                          |                                     |          |            | *联系人:          |                               |                   |         | *是否具备实名制        | 用工管 通迭<br>理:                                                               | 8                                        |                                              | *                   |
|                               |                                        |                                          |                                     |          |            |                |                               |                   |         |                 |                                                                            |                                          |                                              |                     |
| 数字政保民生服务平台                    |                                        | 9 业务编程                                   | 學 内容管理                              | ◎ 数据大用   | ○ 安樹稔 ₽    | 农民工            |                               |                   |         |                 |                                                                            |                                          | × •                                          | 🤔 1858 🕿            |
| 2 超级管理员                       | 会议表盘 项目管理                              | E × MISTRACE                             | 6I ×                                |          |            |                |                               |                   |         |                 |                                                                            |                                          |                                              |                     |
|                               | *建设单位:                                 |                                          |                                     |          | *          | 计划开键工时间:       | yyyy-MM-dd                    | ≝ yyyy-MM         | -dd 🗐   | * 合同总适          | (元):                                                                       |                                          |                                              |                     |
|                               | ·保证金額 (元) :                            |                                          |                                     |          |            | *项目区域:         | 请选择                           |                   | ٩       | •项目详细           | 8地址:                                                                       |                                          |                                              |                     |
| 53 (#Billing                  | •联系电话:                                 |                                          |                                     |          |            | *联系人:          |                               |                   |         | *是否具备实名称        | 用工管 请法                                                                     | 8                                        |                                              | *                   |
|                               | * 保函有效期:                               | 本保癌有效期                                   | 白建设工程项目                             | 井丁之日記至保護 | 「近还手续力理完成」 | 2日止.           |                               |                   |         |                 | 58.1                                                                       |                                          |                                              |                     |
|                               | • 施丁进度描述:                              |                                          |                                     |          |            |                |                               |                   |         |                 |                                                                            |                                          |                                              |                     |
|                               | ,中标通知书/直发包告知<br>书:                     | 点出选择<br>成将文件相<br>300 小                   | 211<br>Nam, Bsa                     | 05       |            | 施工许可证:         | 点击选择文件<br>组对文件编码2<br>300 个    | 1. 2×73           |         | * 施工台同(协议       | 部分):<br>(1)<br>(1)<br>(1)<br>(1)<br>(1)<br>(1)<br>(1)<br>(1)<br>(1)<br>(1) | 陆选择文件<br>将文件指列23团,量<br>1 个               | 多可造                                          |                     |
|                               | * 现场照片:                                | 点書語語<br>成府文件指<br>300 小                   | <b>2/4</b><br>원값보, 왕동이              | a        | • @        | 正全缴纳确认单:       | 点击选择文件<br>183行文件指导12<br>300 个 | 2. MS/US          |         |                 |                                                                            |                                          |                                              |                     |
|                               | 保固体用                                   |                                          |                                     |          |            |                |                               |                   |         |                 |                                                                            |                                          |                                              |                     |
|                               | - mana                                 |                                          |                                     | 0        |            |                |                               |                   |         |                 |                                                                            |                                          |                                              |                     |
|                               | *保朗机构:                                 |                                          |                                     | Q        |            |                |                               |                   |         |                 |                                                                            |                                          |                                              |                     |
|                               |                                        |                                          | ✔ 保存草稿                              | ◆ 立即整交   | l)         |                |                               |                   |         |                 |                                                                            |                                          |                                              |                     |

| 用白印                  |               |                               |                 |                        |                          |
|----------------------|---------------|-------------------------------|-----------------|------------------------|--------------------------|
| <ul> <li> </li></ul> | W LORD ALC BU | In 1994 dame 11 AGK HIE       |                 | 11 1774 days 11 464 MP | (1.1774 days) 11 464 MPC |
| 同會理                  |               | 1234/00X 11/40K HIP           |                 | 1234.00CX 11.40K H4P   | E 1234.00CX 11.40K HIP   |
| R兩曾理                 | * 现场相比:       |                               | *保证余缴纳确认单:      |                        |                          |
|                      |               | 計 1234.docx 11.46K 用F         |                 |                        |                          |
|                      | 保函信息          |                               |                 |                        |                          |
|                      | * 保固机构:       | 相保公司 Q                        |                 |                        |                          |
|                      | 保護付款信息        |                               |                 |                        |                          |
|                      | * 付款通道:       | 成曲路建立件<br>或用文件指则注册,最多可选<br>1个 | * 付款时间:         |                        |                          |
|                      | 反担保保证金付款信息    |                               |                 |                        |                          |
|                      | *付款凭证:        | 原由选择文件                        | * 付款时间:         |                        |                          |
|                      |               | 成将文件拖到起里,最多可选<br>1 个          |                 |                        |                          |
|                      |               | ◆ 申請保護 ◆ 保護収益                 | 高度 マ 反相保保证金收款信息 |                        |                          |

#### ● 操作说明

- 新增项目:点击列表右上角【新增项目】即可申请项目;点击【保存草稿】可将已 填写的资料保存为"待提交"状态;点击【提交】即可提交当前项目资料进行审核。
- 修改项目:选择"待提交"的项目,点击【详情】,即可修改当前项目资料。
- 查看项目:点击【详情】即可查看当前项目资料。
- 筛选已审核通过的项目,点击【详情】,查看已审核通过的项目资料。
- 点击【收款信息】,查看对公收款的账户信息,完成付款。
- 点击【付款凭证】右侧的上传按钮,上传付款凭证。
- 点击【付款日期】,选择完成付款时的日期。
- 点击【提交】,进行保函申请。
- 注意事项
  - 所有项目资料均为必填项,请认真仔细填写并核对项目资料,填写不正确将导致项目审核被驳回。

## 2.4. 保函管理

- 功能描述
  - 查看已申请的保函。
  - 下载和打印保函。
- 页面

| ×01                                       | <b>餐</b> 仪表盘                                                                                                    | ALL BALL                                                                                                    | CONTRAL ×                                                                   |                                   |      |              |                                    |                           |                                |                    |      |                |             |                     |                                           |                                                                                                    |                     |
|-------------------------------------------|----------------------------------------------------------------------------------------------------|----------------------------------------------------------------------------------------------------|-----------------------------------------------------------------------------|-----------------------------------|------|--------------|------------------------------------|---------------------------|--------------------------------|--------------------|------|----------------|-------------|---------------------|-------------------------------------------|----------------------------------------------------------------------------------------------------|---------------------|
| 18                                        | □ 农民工保商                                                                                                    | <b>在现</b> 查询                                                                                                    |                                                                             |                                   |      |              |                                    |                           |                                |                    |      |                |             |                     |                                           | TRU                                                                                                    | a 2a                |
| 理                                         |                                                                                                    |                                                                                                    |                                                                             |                                   |      |              |                                    |                           |                                |                    |      |                |             |                     |                                           |                                                                                                    |                     |
| 理                                         | 保函状态                                                                                                    | 审核状态                                                                                                    | 项目编号                                                                        | 企业名称                              | 项目名称 | 计划开工日<br>期   | 计划被工日<br>期                         | 合同总遗价<br>(元)              | 保证金額<br>(元)                    | 是否欠薪               | 上访次数 | 欠薪人数           | 设计金额        | 是否具备实<br>名制用工管<br>理 | 项目类型                                      | 是否开透农民<br>工工资专户                                                                                                    | 5                   |
|                                           | 1 -                                                                                                    | 待审核                                                                                                    | TB202407                                                                    | 济南公司                              | 测试   | 2024-07-10   | 2024-07-10                         | 10000                     | 1000                           | 80                 | 0    | 0              | 0           | 是                   | 建筑工程                                      | a.                                                                                                    | 详情                  |
|                                           |                                                                                                    |                                                                                                    |                                                                             |                                   |      |              |                                    |                           |                                |                    |      |                |             |                     |                                           |                                                                                                    |                     |
|                                           |                                                                                                    |                                                                                                    |                                                                             |                                   |      |              |                                    |                           |                                |                    |      |                |             |                     |                                           |                                                                                                    |                     |
|                                           |                                                                                                    |                                                                                                    |                                                                             |                                   |      |              |                                    |                           |                                |                    |      |                |             |                     |                                           |                                                                                                    |                     |
|                                           |                                                                                                    |                                                                                                    |                                                                             |                                   |      |              |                                    |                           |                                |                    |      |                |             |                     |                                           |                                                                                                    |                     |
|                                           |                                                                                                    |                                                                                                    |                                                                             |                                   |      |              |                                    |                           |                                |                    |      |                |             |                     |                                           |                                                                                                    |                     |
|                                           |                                                                                                    |                                                                                                    |                                                                             |                                   |      |              |                                    |                           |                                |                    |      |                |             | 共11                 | sele 🗸 🖣                                  | <b>9 80</b> 1 海顶                                                                                                    | 20条,                |
|                                           |                                                                                                    |                                                                                                    |                                                                             |                                   |      |              |                                    |                           |                                |                    |      |                |             | #15                 |                                           | n an an                                                                                                    | 20 条, 3             |
|                                           |                                                                                                    |                                                                                                    |                                                                             |                                   |      | _            |                                    |                           |                                |                    |      |                |             | #11                 | swe 🗸 🕯                                   | (180) <b>表</b> 页                                                                                                    | 20 条, \$            |
| 民生服务平台                                    | e ≡ 01846                                                                                                    | ₩全 O \$                                                                                                    | 赤脸                                                                          |                                   |      |              |                                    |                           |                                |                    |      |                |             | #19                 | SKR / I                                   | 2 <sup>20</sup> 197                                                                                                    | 20 条, X             |
| R <b>生服务平台</b><br>101<br><sup>33</sup>    | E O I 然后<br>合 仪表盘                                                                                                    | 正金 O g<br>保商管理 ×                                                                                                    | <del>志</del> 始<br>音者农民工×                                                    |                                   |      |              |                                    |                           |                                |                    |      |                |             | #19                 | Saven                                     | x                                                                                                    | 20 🛠, 1             |
| <mark>民生服务平台</mark><br>101<br>2週<br>理     | ○ 三 0 I部部<br>分仪表量<br>のLLUS                                                                                                    | 正全 0 년<br>保西管理 ×<br>umaz - 25185                                                                                                    | 盖始<br>查看农民工×                                                                | ]                                 |      |              |                                    |                           |                                |                    |      |                |             | #1)                 |                                           | 19 18 19 1 19 19 19 19 19 19 19 19 19 19 19 1                                                                                                    | 20 😤 , j            |
| 民生服务平台<br>101<br>25<br>理<br>理             | ○ 目 0 13% ※ 仪法是 ※ 仪法是                                                                                                    | 御命 O 女<br>保商管理 ×<br>のの<br>の<br>の<br>の<br>の<br>の<br>の<br>す                                                                                                    | <u>责</u> 始<br>                                                              | 1                                 |      |              |                                    |                           |                                |                    |      |                |             | #1                  |                                           | *                                                                                                    | 20 😤 j              |
| <mark>民生服务平台</mark><br>101<br>選<br>理<br>理 | • 中标通知书/直达                                                                                                    | 加全 O 女<br>保留管理 ×<br>保留管理 ×<br>相合和<br>书:                                                                                                    | 出版<br>唐音衣成工 - ×<br>1234.docx 11.4                                           | ыбК Л∄р⊐о.                        |      |              | 施工件可证:                             | 1234                      | 4.docx 11.46K                  | (明中0)              |      | "施工会同          | ()协议部分):    | #15                 | 550 5 5 5 5 5 5 5 5 5 5 5 5 5 5 5 5 5 5   | (日本) (日本) (日本) (日本) (日本) (日本) (日本) (日本)                                                                                                    | 20 👟 3              |
| 民生服务平台<br> 01<br> 通<br> 理<br> 理           | عدی<br>مریحی<br>ب 46.2004/200<br>ب 46.2004/200                                                                                                    | WE金 O 女<br>(安然智慧) ×<br>(安然智慧) ×<br>(安然昭) (安然昭) ( <b>安</b> ) ( <b>安</b> ) ( <b>安</b> ) ( <b>安</b> ) ( <b>安</b> ) ( <b>安</b> ) ( <b>安</b> ) ( <b>安</b> ) ( <b>安</b> ) ( <b>安</b> ) ( <b>安</b> ) ( <b>安</b> ) ( <b>安</b> ) ( <b>安</b> ) ( <b>安</b> ) ( <b>इ</b> ) ( <b>इ</b> ) ( | 土地<br>香石衣見工 - ×<br>1234.docx 11.4<br>1234.docx 11.4                         | иек Аррао.                        |      | • RE1        | 施工许可证:<br>全委(余确认用:                 | 1234                      | 4.docx 11.46K<br>4.docx 11.46K | (用户o:<br>(用户o:     |      | "脸工台网          | (())议题分):   | # 1 f               | €30 8 5 5 5 5 5 5 5 5 5 5 5 5 5 5 5 5 5 5 | (1) (1) (1) (1) (1) (1) (1) (1) (1) (1)                                                                                                    | 20 😤 , 3            |
| 民生服务平台<br> 01<br> 通<br> 理<br> 理           | € 0 18%<br># 0.52<br>************************************                                                                                                    | NE2: 0 호<br>(영영함: ×<br>(영양함: *<br>(영양함: *<br>(영양함: *<br>(영양)<br>(영양)<br>(영양)<br>(영양)<br>(영양)<br>(영양)<br>(영양)<br>(영양)                                                                                                    | ★給<br>角音衣飛工 ×<br>1234.docx 11.4 1234.docx 11.4                              | ыск ларто.                        |      | * <b>R</b> E | 施工许可证:<br>全意纳勒认称:                  | 1234                      | 4.dox 11.46K                   | : 用户0:             |      | * 题工台问         | ()协议部分):    | ±11                 | eeste 4                                   | (1) (1) (1) (1) (1) (1) (1) (1) (1) (1)                                                                                                    | 20 <u>\$</u> , 1    |
| 民生服务平台<br>91<br>注<br>章                    | • E O IRA<br># 0.82<br>• 46.8304/22<br>• 183<br>• 183<br>• 183<br>• 183<br>• 183<br>• 183                                                                                                    | 保留会理 ×<br>保留会理 ×<br>4000日日 ×<br>400日日<br>400日日<br>400日<br>400日日<br>400日日                                                                                                    | (1234.doc: 11.4<br>) 1234.doc: 11.4<br>) 1234.doc: 11.4<br>) 1234.doc: 11.4 | абк Арроо<br>абк Арроо<br>Q       |      | • RII        | 施工件可证:<br>全委场确认罪:                  | 1234                      | 4.docx 11.46K<br>4.docx 11.46K | : 用户O:             |      | * 施工台同         | (())(公部59): | # 1 f               | eeste 1                                   | 800 800<br>800<br>800                                                                                                    | 20 条, 1             |
| 民生服务平台<br><sup>101</sup><br>章<br>章        | • 0 184<br>4 032<br>• 05804/22<br>• 88<br>• 88<br>• 88<br>• 88<br>• 88<br>• 88<br>• 88<br>•                                                                                                    | NG金 O 成<br>保護管理 ×<br>(保護管理 ×<br>458年)<br>特別<br>特別<br>(日本)<br>(日本)<br>(日本)<br>(日本)<br>(日本)<br>(日本)<br>(日本)<br>(日本)                                                                                                    | 出版<br>南部ないでエーマ<br>1234.doox 11.4<br>1234.doox 11.4                          | абк Арроо<br>абк Арроо<br>Q       |      | •929         | 施工件可ご:<br>全部体験い事:                  | 1234                      | 4.docx 11.46K<br>4.docx 11.46K | : Л9¤о:            |      | * 第工合同         | (0b02859):  | #11                 | eeste 1                                   | 800 800<br>800<br>800                                                                                                    | 20 余, 3             |
| 民生服务平台<br>91<br>注<br>章                    | ■ 0 IRM<br># 0.82<br>* 0.00<br>* 0.00<br>* 0 | NEE         O (C)           (G)         (G)           (G)         (G)           (G)                                                                                                    | 大和<br>南谷文内丁二 ×<br>1234.doc: 11.4<br>1234.doc: 11.4<br>公司<br>1234.doc: 11.4  | ыск лароо<br>ск лароо<br>с дароо  |      | *.9RE        | JALT (中町)で<br>全国569時以外<br>・ 付加3月前に | B 1234<br>B 1234<br>07-11 | 4.doox 11.46K                  | BPO:               |      | * <b>B</b> TAM | ((hv2#9):   | # 1 f               | DOX 11.46K                                | (1) (1) (1) (1) (1) (1) (1) (1) (1) (1)                                                                                                    | 20 余, 3             |
| 民生服务平台<br>91<br>注<br>章                    | € 0 186<br># 038<br>* 468004/22<br>* 88<br>* 88<br>#801265<br>* 68<br>* 68<br>* 68<br>* 68<br>* 68<br>* 68<br>* 68<br>* 68                                                                                                    | NE2         0         \$           GRATE         *         *           GRATE         *         *           H:         *         *           H:                                                                                                    | 大和<br>南京文田王 ×<br>1234.doc: 11.4<br>1234.doc: 11.4<br>公司<br>1234.doc: 11.4   | Soc mipor<br>oc mipor<br>oc mipor |      | *.9RE        | 服工作可证:<br>全面的确认用:<br>* 行取分词:       | 2024-07-1-1               | 11.4600 11.4660 11.4666        | , JBros<br>, JBros |      | ·EIGR          | (0602859):  | # 1 i               | Dox 11.45K                                | (1) (1) (1) (1) (1) (1) (1) (1) (1) (1)                                                                                                    | 20 <del>4</del> , 8 |
| 民生服务平台<br><sup>101</sup><br>潭<br>潭        | • E 0 186<br>• 038<br>• 048304/22<br>• 083<br>• 083                                                                                                    | NER 0 \$2<br>(2373 * 1<br>4)<br>4)<br>5)<br>5)<br>5)<br>5)<br>5)<br>5)<br>5)<br>5)<br>5)<br>5)<br>5)<br>5)<br>5)                                                                                                    | 大助<br>南京文明王 ×<br>1234.docv 11.4<br>1234.docv 11.4<br>公司<br>1234.docv 11.4   | 665 / 78/PO-                      |      | * RE         | 重工户可记:<br>全面的确认带:<br>              | 2024 07-11                | Adocr 11.46K                   | HPO<br>HPO         |      | ·BIGR          | (0602859):  | # 1 f               | DOC 11.45K                                | араланан аралараан аралараан аралараан аралараан аралараан аралараан аралараан аралараан аралараан аралараан ар<br>Алараан аралараан аралараан аралараан аралараан аралараан аралараан аралараан аралараан аралараан аралараан арал<br>Алараан аралараан аралараан аралараан аралараан аралараан аралараан аралараан аралараан аралараан аралараан арал | 20 <del>2</del> , 3 |

- 操作说明
  - 点击【详情】即可查看保函申请结果。
  - ■~点击【小眼睛图标】即可查看当前栏目的信息。
  - 如果当前项目的保函已经审核通过并出具,那么点击【查看保函】即可查看当前项 目的保函。
  - 点击【下载保函】即可下载当前项目的保函。
  - 点击【打印保函】即可打印当前项目的保函。
  - 点击【查看原因】即可查看当前被驳回的原因。